# Password Security

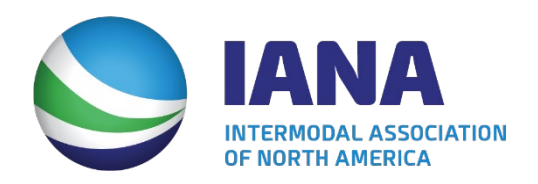

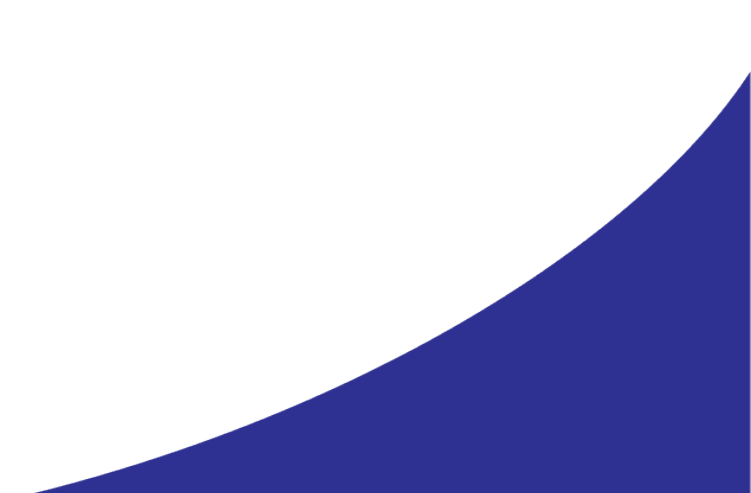

#### Table of Contents

| Password Security | 3 |
|-------------------|---|
| Change Password   | 4 |
| Forgot Password   | 5 |

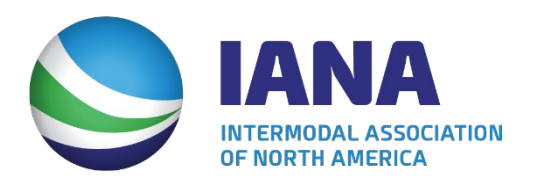

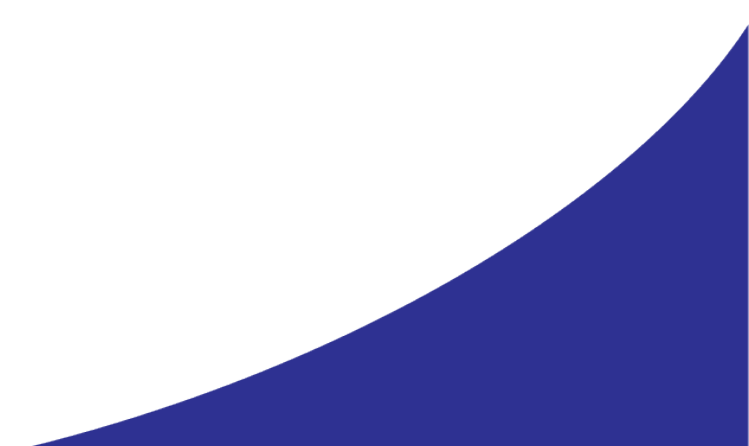

## Password Security

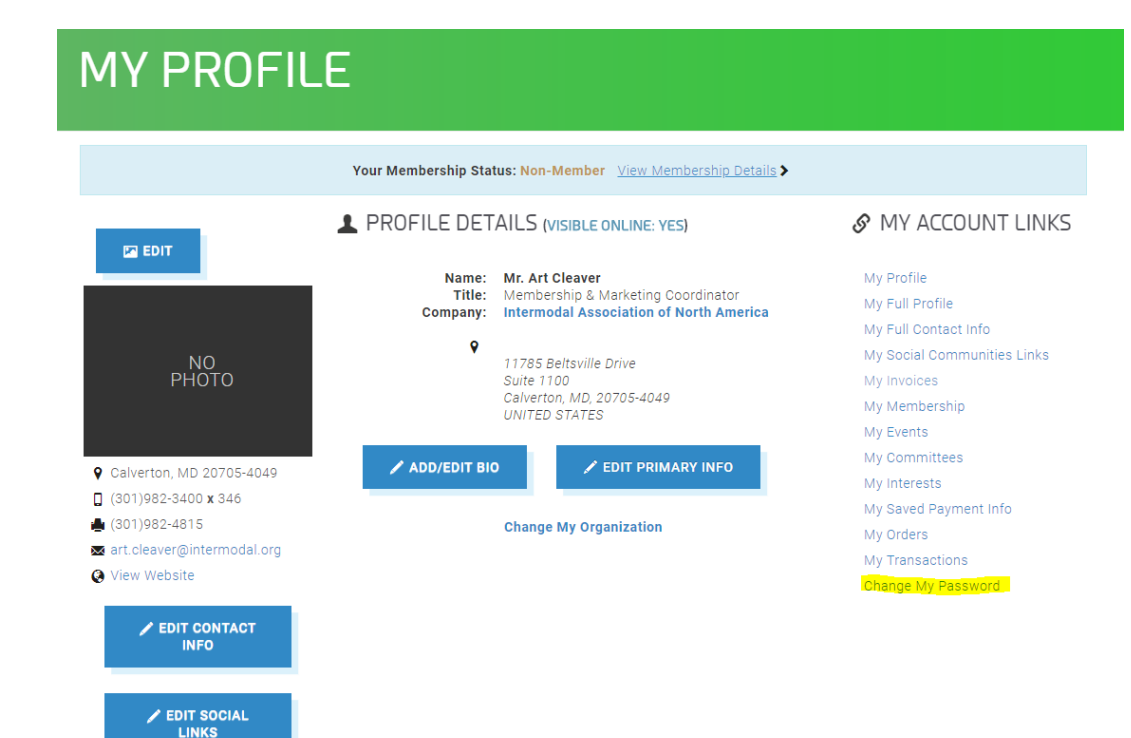

#### To change password, click "Change My Password"

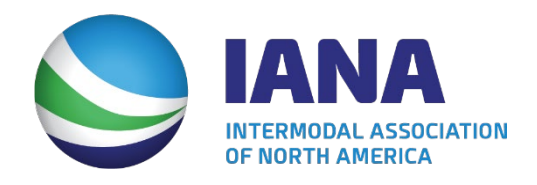

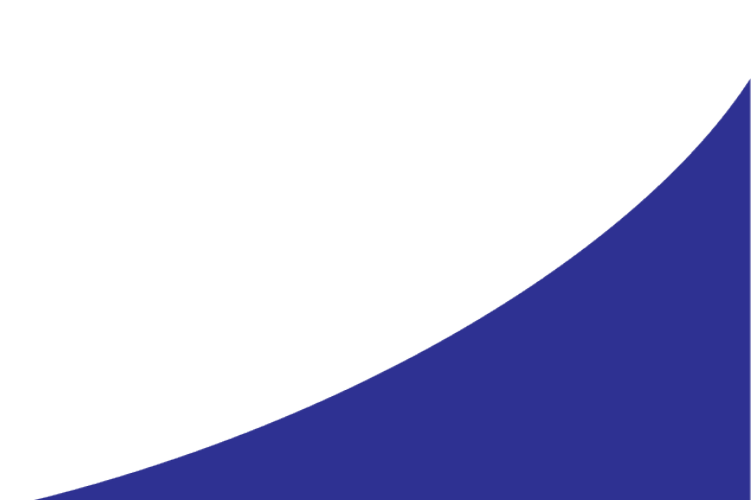

# Change Password

| CHANGE PASSWORD          |                            |  |  |  |
|--------------------------|----------------------------|--|--|--|
| CHANGE PASSWORE          |                            |  |  |  |
| Primary email:           | art.cleaver@intermodal.org |  |  |  |
| New password:            |                            |  |  |  |
|                          | Required                   |  |  |  |
| Confirm new<br>password: |                            |  |  |  |
|                          | Required                   |  |  |  |
|                          |                            |  |  |  |

CANCEL

SAVE

- Enter in new password and then retype password to confirm change
- Click save to update password

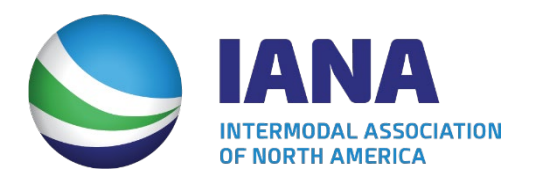

#### Forgot Password

#### SIGN IN OR CREATE AN ACCOUNT

Please sign in or create a new user account. If your login information is displayed below, then you are already logged in.

| LOGIN            |                                                |  |  |  |
|------------------|------------------------------------------------|--|--|--|
| Email:           | someone@example.com                            |  |  |  |
| Password:        | Password                                       |  |  |  |
|                  | Remember me<br>Uncheck if on a public computer |  |  |  |
|                  | LOGIN                                          |  |  |  |
|                  | Forgot your password?                          |  |  |  |
|                  | Create an account                              |  |  |  |
| NEED AN ACCOUNT? |                                                |  |  |  |

If you are a new visitor and do not already have a username and login, create a new account.

CREATE AN ACCOUNT

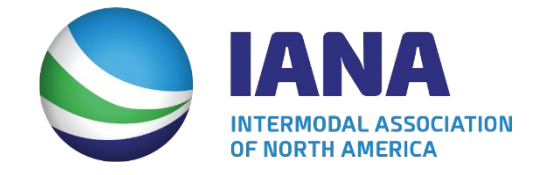

- Unable to log in?
- Click "Forgot your password?" link

## Forgot Password - Requesting Password Reset

#### FORGOT YOUR PASSWORD?

No problem. Please enter your email address below, then check your email for a message that includes a link to change your password.

| Your email address:                                                       | someone@example.com |        |  |  |  |  |
|---------------------------------------------------------------------------|---------------------|--------|--|--|--|--|
| We'll send you an email with a link you can click to reset your password. |                     |        |  |  |  |  |
|                                                                           | CANCEL              | SUBMIT |  |  |  |  |

- Enter in your email address and click "Submit"
- You will receive an email asking you to reset your password

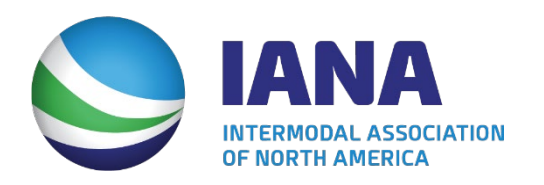

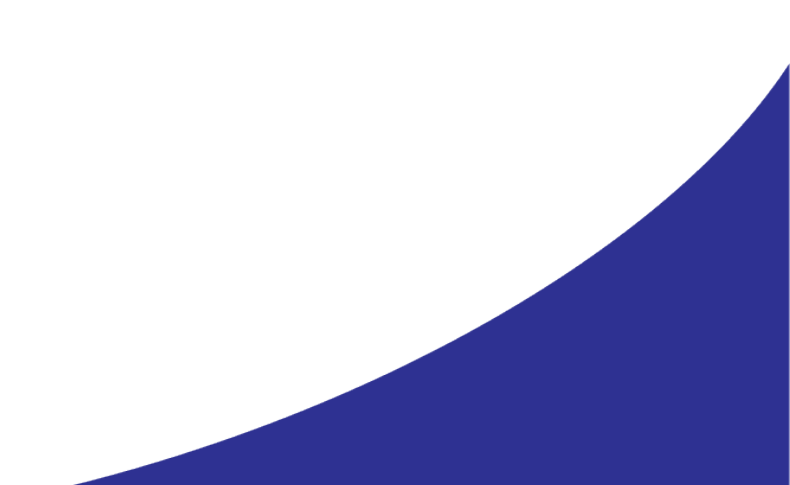